## How to Setup QuikBox Chat on your Mobile Phone

 Download and install the Rocket Chat App from the Google Playstore or Apple Appstore Playstore: <u>https://play.google.com/store/apps/details?id=chat.rocket.android</u> Appstore: <u>https://itunes.apple.com/us/app/rocketchat/id1148741252?mt=8</u>

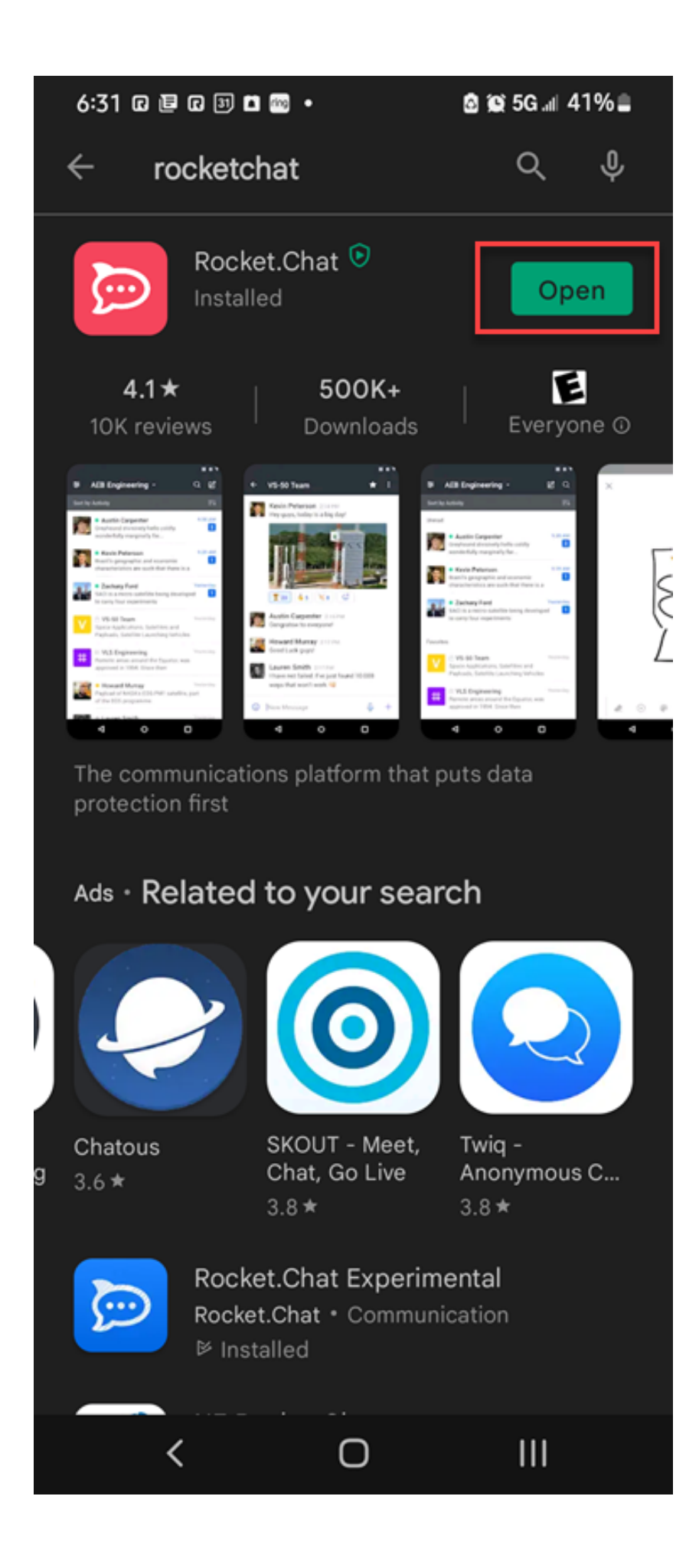

2. Start the application and enter your company's chat URL here. For example, "my-company.quikbox.com". If you don't know it contact your Admin or contact QuikBox support.

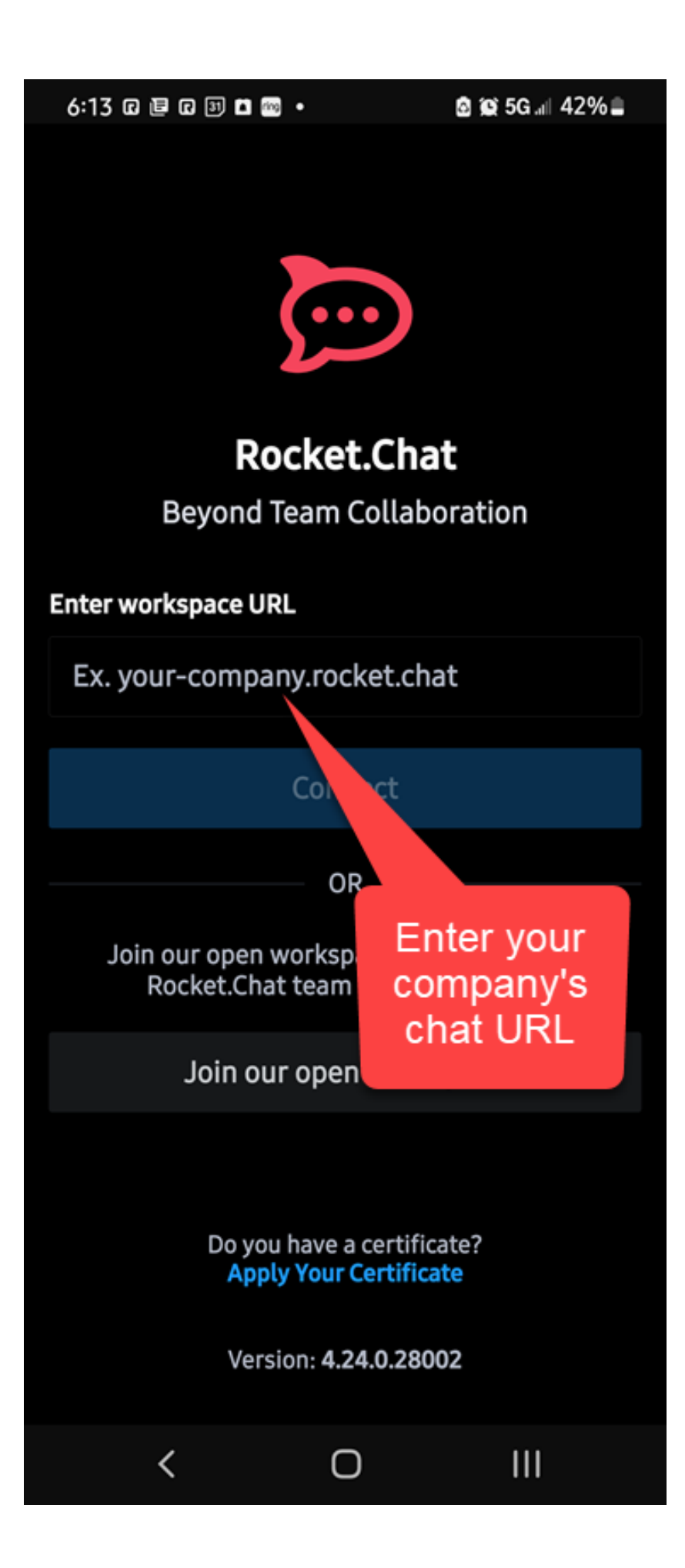

3. Enter your login credentials (username and password) then select [Login].

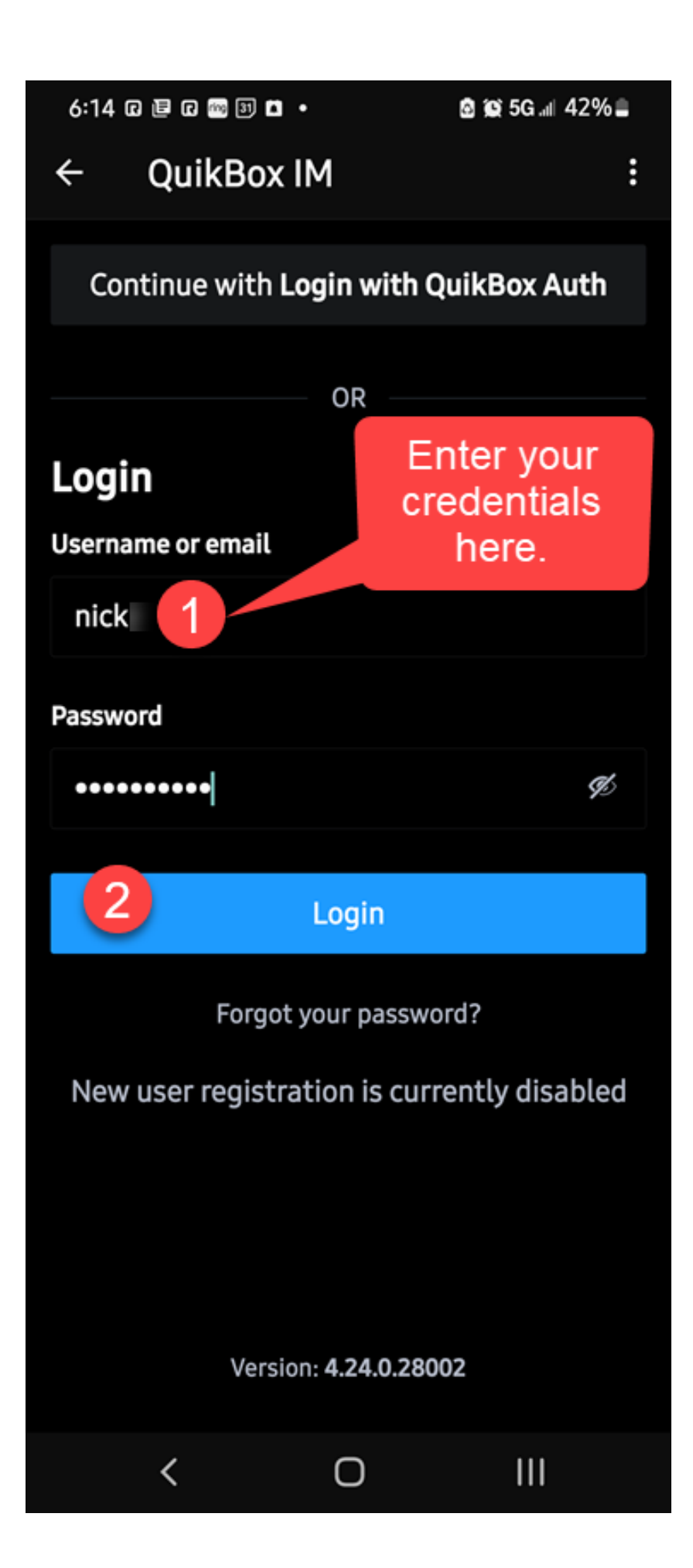

Online URL: <u>https://support.quikbox.com/article.php?id=52</u>